## How to Access your QC email:

- 1. Go to the Queens College Webpage www.qc.euny.edu
- 2. Click on **Log into** (on the top right hand corner)
- 3. Click on **Student email** under Email

(or you can go to the QC email Login page by typing: <u>gcmail.gc.cuny.edu</u>)

4. Sign in with your username and passwordNOTE: If your name is John Smith, then your username would just be JSmith100

## Forwarding your QC email to a primary email address:

- 1. After accessing the QC email
- 2. Click on **More** (next to trash can icon)
- 3. Within in the drop down menu click on **New Rule**
- 4. You can give a name for the Rule in **Rule Name** [*Optional*]
- 5. Status: **Enabled**
- 6. Create Conditions: select **All Documents** click **Add>>**
- 7. Create actions: select **send copy to**
- 8. In the middle box type in the email address that you want your QC emails to be forwarded to.
- 9. Make sure last box on left says **Full** click **Add** >>
- 10. Click **Save & Close** located on the top

| 🚰 New 🔻 Save & Close    |                                       | 0                                                |
|-------------------------|---------------------------------------|--------------------------------------------------|
| Rule Name:              |                                       |                                                  |
| Status:                 |                                       |                                                  |
| 🔿 Not Enabled 💿 Enabled |                                       |                                                  |
| Specify conditions      |                                       |                                                  |
| Create conditions:      |                                       | When messages arrive that meet these conditions: |
| All documents           | Add>>                                 |                                                  |
|                         | <-Remove                              |                                                  |
| Specify actions         |                                       |                                                  |
| Create actions:         |                                       | Perform the following actions:                   |
| send copy to            | Add>>                                 |                                                  |
| full                    | < <remove< td=""><td>×</td></remove<> | ×                                                |
|                         |                                       |                                                  |

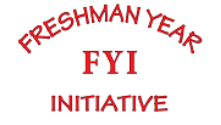

You must log in to your QC email once every month, otherwise you will be on the inactive list then OCT will deactivate your account.

I